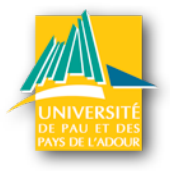

# E-vacataires

Guide des candidats

1 - Indiquez l'adresse personnelle de courriel que vous souhaitez utiliser comme identifiant et cliquez sur «m'inscrire»

| ation                                                                                                    |
|----------------------------------------------------------------------------------------------------|
| Bienvenue dans l'application de gestion des dossiers de candidature des enseignants vacataires de<br>l'université de Pau et des Pays de l'Adour.<br>Merci de vous identifier en salsissant votre adresse de courriel personnelle. |
| Countiel * : nonjef@tespastoutseul.com                                                                                                    |
| M'inscrire                                                                                                    |
|                                                                                                    |
|                                                                                                    |
|                                                                                                    |
|                                                                                                    |

## 2 - Onglet «statut»

Après avoir consulté les conditions d'emploi candidature vous choisissez votre statut actuel en cliquant sur la ligne correspondante.

Votre choix fait apparaître la liste des documents que vous devrez fournir. Il est conseillé de préparer ces documents à l'avance (sous forme de fichiers) pour faciliter la création de votre dossier. Cliquez ensuite sur «étape suivante»

| Sélectionnez votre situation professionnelle :                                                                     |                                                                              |
|----------------------------------------------------------------------------------------------------|------------------------------------------------------------------------------|
| Salarié(e) du secteur privé                                                                                        |                                                                              |
| Profession indépendante ou auto-entrepreneur                                                                       |                                                                              |
| Profession libérale                                                                                                |                                                                              |
| Fonctionnaire hors UPPA<br>Exactionnaire de l'UPPA (BIATSS uniquement)                                             |                                                                              |
| Agent contractuel de la fonction publique hors UPPA                                                                |                                                                              |
| Agent contractuel de la fonction publique de l'UPPA                                                                |                                                                              |
| Etudiant(e)                                                                                                    |                                                                              |
| Retraité(e)                                                                                                    | r de la fin de llansée universiteire (01 acôt) du dersier reerviersent       |
| Demandeur d'empioi depuis moins d'un an a compter                                                                  | r de la fin de l'année universitaire (51 aout) du dernier recrutement        |
|                                                                                                    |                                                                              |
|                                                                                                    |                                                                              |
| Liste des documents à fournir :                                                                                    |                                                                              |
| - CV                                                                                                    |                                                                              |
| - RIB                                                                                                    |                                                                              |
| - Carte vitale                                                                                                    |                                                                              |
| Avis d'imposition ou de non-imposition à la CET (contributi      Avis d'imposition à l'IRDD des 2 dessiàres ennées | ion economique territoriale (EX - Taxe professionnelle)                      |
| <ul> <li>Notification d'affiliation en tant qu'auto-entrepreneur (auto-</li> </ul>                                 | entrepreneur uniquement)                                                     |
| <ul> <li>Attestation d'affiliation au RSI pour les 3 dernières années</li> </ul>                                   | s (RSI)                                                                      |
| - Attestation de déclaration de revenus professionnels pour                                                        | les 3 dernières années (RSI)                                                 |
| - Attestation SIREN (INSEE) ou attestation RCS Registre di                                                         | Ju Commerce et des Sociétés (CCI Chambre de Commerce et de l'Industrie) o    |
| attestation Registre des Métiers (CMA chambre des métier                                                           | rs et de l'artisanat) ou attestation Registre des Agents Commerciaux (Greffe |
| Tribunal de Commerce)                                                                                              |                                                                              |
| - Titre de séjour et autorisation de travail (étrangers hors UE                                                    | E ou ressortissants bulgares ou roumains uniquement)                         |
|                                                                                                    |                                                                              |
|                                                                                                    | Etape suivante                                                               |
|                                                                                                    |                                                                              |

3 - Onglet «identité».

Les champs indiqués avec une étoile sont obligatoires.

Le n° INSEE doit comporter 15 chiffres. Si vous êtes personnel de l'UPPA, l'indication de ce numéro permet de remplir automatiquement les champs suivants.

| 1. Statut | 2. Identité | 3. Situation | 4. Formation(s) | 5. Documents | 6. Confirmation |  |
|-----------|-------------|--------------|-----------------|--------------|-----------------|--|
|           | A           | nnée univ    | ersitaire 201   | 3/2014       |                 |  |
|           | Nº INI      |              |                 |              |                 |  |

Choisissez en bas de la page un mot de passe et cliquez sur «étape suivante»

|           |             | Saisir<br>Mot de passe '<br>Confirmation ' | un mot de passe :<br>* : |              |                 |  |
|-----------|-------------|--------------------------------------------|--------------------------|--------------|-----------------|--|
|           |             | • c<br>Etape Précede                       | Champ obligatoire        | suivante     |                 |  |
| 1. Statut | 2. Identité | 3. Situation                               | 4. Formation(s)          | 5. Documents | 6. Confirmation |  |

|   | Nom<br>Le nom de familie est requis pour l'inscription        |
|---|---------------------------------------------------------------|
|   | Prénom<br>Le prénom est requis pour l'inscription             |
|   | Nationalité<br>La nationalité est requise pour l'inscription  |
|   | Numéro Insee<br>Le format de votre numéro Insee est incorrect |
|   | Adresse<br>L'adresse est incomplète                           |
| 1 | Téléphone                                                     |

Un ou des messages d'alerte vous indiquent les champs incomplets :

#### 4 - Onglet «Formation(s)»

Vous indiquez ici dans quelle composante de l'UPPA vous allez enseigner. Un menu déroulant vous permet de choisir : UFR Droit, UFR Lettres, IAE....

Indiquez ensuite la discipline ainsi que le nom de la personne qui vous a proposé de venir enseigner. Ce champ est important, il permet au gestionnaire qui reçoit votre demande d'entrer en contact avec la personne qui vous a contacté et de vérifier votre dossier.

En tapant quelques lettres un menu déroulant permet de choisir un nom parmi les personnels de l'UPPA.

Si vous les connaissez vous pouvez indiquer le volume d'heures prévues mais ce champ n'est pas obligatoire pour la poursuite de votre saisie (ces volumes horaires sont soumis à la validation du responsable pédagogique)

| Composante :             |                         |
|--------------------------|-------------------------|
| Discipline :             | droit public            |
| Nom du contact :         | Auby                    |
| Heures prévision         | nnelles (facultatif) :  |
| Cours magistraux (CM) :  | 0                       |
| Travaux dirigés (TD) :   | 5                       |
| Travaux pratiques (TP) : | 0                       |
| Equivalent TD :          | 5.0                     |
| Soumis à validation du   | responsable pédagogique |
|                          |                         |
| Annuler                  | Valider                 |

Si nécessaire, vous pouvez ajouter une ou plusieurs nouvelles formations dans la même composante ou une autre au choix avant de passer à l'étape suivante.

| Travaux pratiques (TP) : 0<br>Equivalent TD : 5<br>Soumis à validation du responsable pédagogique |  |
|---------------------------------------------------------------------------------------------------|--|
| Equivalent TD : 5<br>Soumis à validation du responsable pédagogique                               |  |
| Soumis à validation du responsable pédagogique                                                    |  |
| Supprimer                                                                                         |  |
| Ajouter une formation                                                                             |  |

# 5 - Onglet «Documents»

Vous allez envoyer la liste des documents qui sont nécessaires à la validation administrative de votre dossier.

Chaque étape correspond à un des documents qui sont nécessaires en fonction de votre statut. Cliquez sur le bouton «parcourir» pour chercher le document dans votre ordinateur puis cliquez sur «envoyer».

| Liste des documents à fo | urnir :    |
|--------------------------|------------|
| CV :                     |            |
| Envoyer                  | × Remplace |
| RIB :                    |            |
| + Parcourir              |            |

Le bandeau du document envoyé devient vert, vous pouvez passez au document suivant.

| Liste des documents à fournir : |  |
|---------------------------------|--|
| CV :                            |  |
| + Parcourir                     |  |

En bas de la page le document apparait dans la liste des documents reçus.

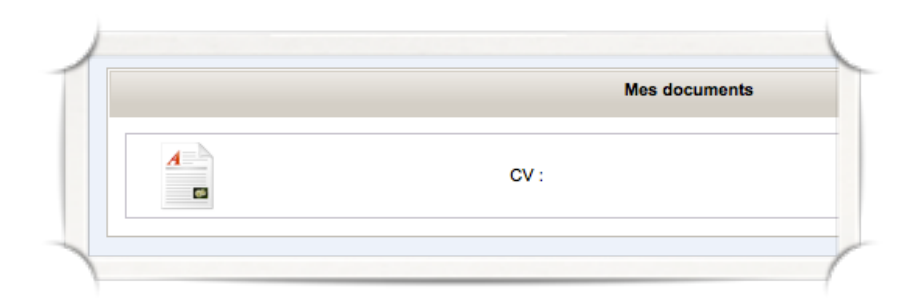

Avant de passer à la dernière étape, un message d'alerte apparait pour chaque document manquant et le bandeau correspondant devient rose.

|                                    | Parcourir                                                                  | Documents                        |                 |
|------------------------------------|----------------------------------------------------------------------------|----------------------------------|-----------------|
|                                    |                                                                            | Il manque un ou plusieurs docu   | nents. Veuillez |
| Attestation de dé                  | claration de revenus professionnels pour les 3 dernières<br>années (RSI) : | vérifier que vous n'en avez oubl | é aucun.        |
|                                    | + Parcourir                                                                |                                  |                 |
| Attestation SIRE                   | N (INSEE) ou attestation RCS Registre du Commerce et                       |                                  |                 |
| des Sociétés (CC<br>Registre des N | CI Chambre de Commerce et de l'Industrie) ou attestation                   |                                  |                 |
| attestation Reg                    | gistre des Agents Commerciaux (Greffe du Tribunal de<br>Commerce) :        |                                  |                 |
|                                    | + Parcourir                                                                |                                  |                 |

## 6 - Onglet «confirmation»

Cette page affiche un récapitulatif de votre saisie.

Vérifiez bien que tous les éléments sont corrects avant de l'envoyer. Vous avez la possibilité de revenir en arrière pour faire des corrections.

| PE                                                         |                                                                                                    |                                                                                                    |                                         |
|------------------------------------------------------------|----------------------------------------------------------------------------------------------------|----------------------------------------------------------------------------------------------------|-----------------------------------------|
| e :                                                        |                                                                                                    |                                                                                                    |                                         |
| e:PAU                                                      |                                                                                                    |                                                                                                    |                                         |
| NCAIS(E) (FRANCE)                                          |                                                                                                    |                                                                                                    |                                         |
| DUTILUNO, UTUUTINO                                         |                                                                                                    |                                                                                                    |                                         |
| nnel : 6000000000                                          |                                                                                                    |                                                                                                    |                                         |
| ssionnel:                                                  |                                                                                                    |                                                                                                    |                                         |
| el : nonjef@tespastoutseul.com                             |                                                                                                    |                                                                                                    |                                         |
| ONOMIE ET GESTION (PAU)<br>neures*, contact enseignant : 🟹 | MUTTING                                                                                                    |                                                                                                    |                                         |
| les équivalent TD                                          |                                                                                                    |                                                                                                    |                                         |
|                                                            | Etape Précedente                                                                                                    |                                                                                                    |                                         |
|                                                            | Envoyer le dossie                                                                                                    | r                                                                                                    |                                         |
| EC Innel                                                   | B : JIPPE ance : Constant of the second of the second of the sec | B : JIPPE ance : RANCAIS(E) (FRANCE) sonnel : for fessionnel : for innel : nonjef@tespastoutseul.com ECONOMIE ET GESTION (PAU) 5 heures*, contact enseignant : Etape Précedente Etape Précedente Envoyer le dossie | B I I I I I I I I I I I I I I I I I I I |

Vous pouvez maintenant envoyer votre dossier.

Vous recevrez un courriel qui permettra de vous identifier et de consulter/modifier votre dossier.

| Merci pour | votre participation.            |                              |                              |                          |    |  |
|------------|---------------------------------|------------------------------|------------------------------|--------------------------|----|--|
| Vous allez | maintenant recevoir un courriel | de confirmation.             | trant da revenir eur vetra a | andidatura ultóriauraman |    |  |
| Ne perdez  | bas ce message, il contient les | identifiants qui vous permet | tront de revenir sur votre c | andidature uiteneuremen  | t. |  |
|            |                                 |                              |                              |                          |    |  |
|            |                                 |                              |                              |                          |    |  |
|            |                                 |                              |                              |                          |    |  |
|            |                                 |                              |                              |                          |    |  |
|            |                                 |                              |                              |                          |    |  |
|            |                                 |                              |                              |                          |    |  |
|            |                                 |                              |                              |                          |    |  |
|            |                                 |                              |                              |                          |    |  |